# 【保護者用】阿賀小学校

## 呉市公立学校メール 登録手順書

※登録終了後も登録情報の変更の際に必要になりますので、大切に保管してください。

### (はじめに)登録/変更/退会の操作の流れ

新規登録/登録情報変更/退会の操作の流れは、以下の通りです。

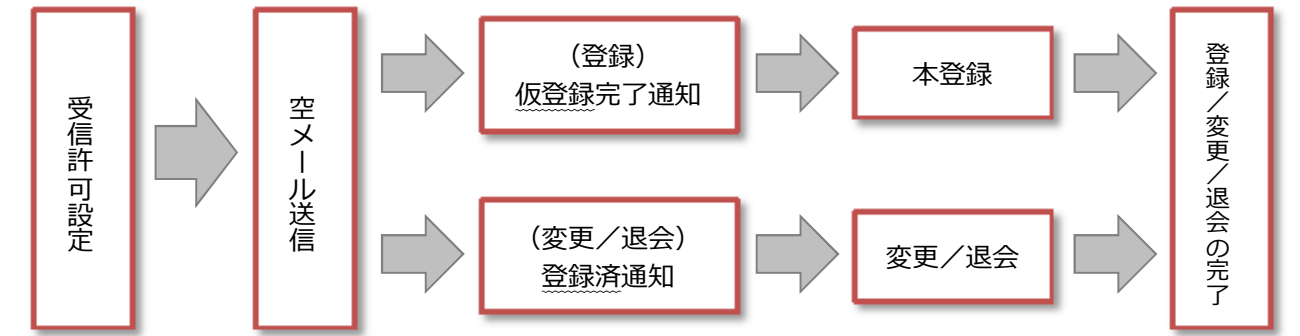

(1)受信許可設定 (迷惑メールフィルタの設定を変更します。)

携帯電話の「迷惑メールフィルタ」の設定を変更してメールを受信できるように設定します。

| 1 | 送信元の、ドメインあるいは<br>アドレスを受信可能にします。                | ドメイン : @sg-m.jp<br>アドレス : kure-school@sg-m.jp |
|---|------------------------------------------------|-----------------------------------------------|
|   | 〈呉市防災情報メール〉も受信する場合は、<br>ドメインあるいはアドレスを受信可能にします。 | ドメイン : @sg-p.jp<br>アドレス : bousai-kure@sg-p.jp |
| 2 |                                                |                                               |

2 URL 付きメールの受信を許可する設定にしてください。

※1)迷惑メールフィルタは有効にして、受信許可設定を追加してください。

※2)詳細な設定方法は、携帯各社 HPの迷惑メール対策のページをご参照ください。

フィーチャーフォン(ガラケー)の方は裏面の【よくあるお問い合わせ】ページもご参照いただけます。

※3)それでも不明な場合は、携帯ショップへお問い合わせください。

## (2) 空メールの送信 (登録状況を確認します。)

空メールを送信して、受信したメールの内容を確認します。

・アドレスを変更した場合や携帯キャリアを変更した場合は、必ず空メールを送信して登録状況を確認してください。

| ① 空メールアドレス            | ② QRコード | ③学校 I D | 一乎                    |
|-----------------------|---------|---------|-----------------------|
| t-kure-school@sg-m.jp |         |         | 033<br>  033<br>  034 |

ください。

107 直接

※4)「空メール」とは、件名や本文が何も記述されていないメールを示します。

★★★ ご注意 ★★★ URL をクリックして Web 画面が表示されない場合、裏面の<mark>(5)困ったときは・・・</mark>をご参照ください。

(3)返信メールの確認 (1未登録? / 2登録済み?)

返ってきたメールから、未登録か、それとも登録済みか判断して、裏面の<mark>(4)登録手順</mark>にお進みください。

#### (4)登録手順

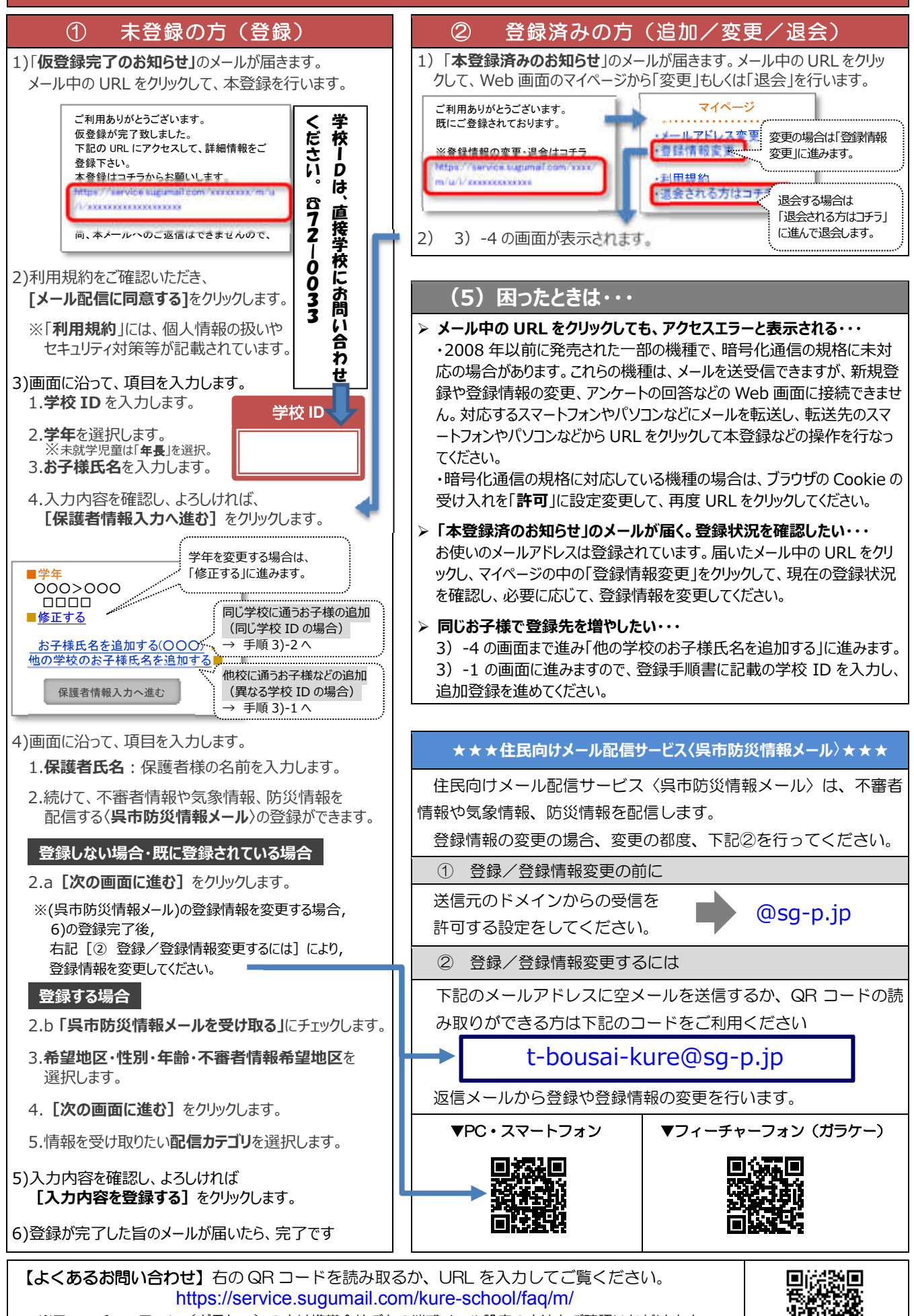

※フィーチャーフォン(ガラケー)の方は携帯会社ごとの迷惑メール設定の方法もご確認いただけます。 ※学校 ID を紛失されて登録できない場合は、学校にお問い合わせください。